# Linee guida per la presentazione della domanda di contributo

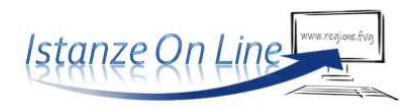

Linea contributiva:

# DGR 1931/2022 - Domanda di contributo sul FVG FILM FUND 2023 per Fiction, Opere seriali di finzione o documentarie, Cortometraggi e Documentari

# 1. Accesso al sistema

La domanda si presenta attraverso il sistema **Istanze On Line**, accessibile dalla pagina del sito dedicata alla linea contributiva:

- ⇒ dal **legale rappresentante** dell'impresa, *oppure*
- ⇒ da un **soggetto delegato** (può essere chiunque, purché incaricato dal titolare con procura scritta che dovrà essere caricata a sistema).

L'accesso al sistema è subordinato all'autenticazione, cioè all'identificazione dell'impresa sulla base dell'identità digitale associata al codice SPID o dichiarata nei supporti dotati di certificato di autenticazione, quale la CNS/CRS (Carta nazionale dei servizi o Carta regionale dei servizi) e la CIE (Carta d'identità elettronica).

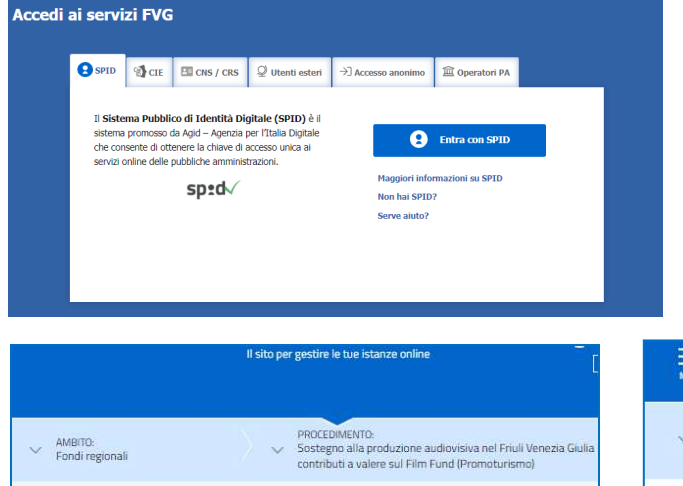

**D** Per l'utilizzo di business key, si raccomanda di servirsi del browser integrato della chiavetta, ove disponibile, come da indicazioni fornite dal fornitore della stessa

Superato il login, il richiedente (o il delegato) accede alle pagine di compilazione cliccando su *Nuova istanza* e poi sulla riga che riporta la denominazione della linea contributiva.

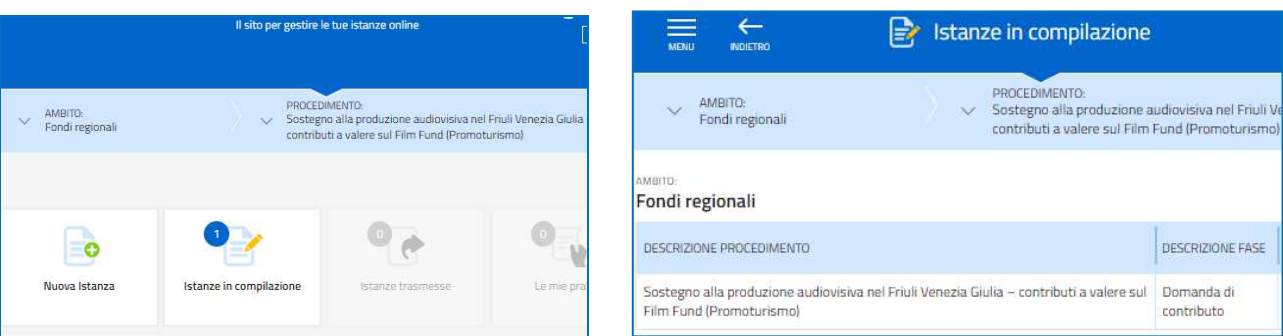

La domanda si genera al termine della compilazione delle pagine web. È necessario completare la compilazione almeno dei **campi obbligatori**, identificati con il simbolo "\*", in ciascuna videata, prima di passare a quella successiva. La compilazione può essere interrotta e ripresa in sessioni successive. Informazioni sulla videata e sui singoli campi possono essere visualizzate cliccando sulle icone **(**)

Nei casi di picchi di traffico, il sistema regola gli accessi gestendo le code attraverso la sala d'attesa.

| Istanze online - Pagina di attesa                                                                                                    | Complimenti, è arrivato il tuo turno!<br>Ora puoi andare alla compilazione della tua istanza.                                                                                                    |
|----------------------------------------------------------------------------------------------------|----------------------------------------------------------------------------------------------------|
| Ora sei in coda<br>Sei in coda per l'evento CONTRIBUTO ACQUISTO BICICLETTE. Quando sarà il tuo turno<br>avrai 30 minuti per entrare nella pagina di compilazione dell'istanza. | Per poter proseguire dovrai <b>effettuare l'autenticazione</b> , se non lo hai già fatto, con il tipo di accesso richiesto dalla compilazione. In questo caso devi accedere con: <b>CNS, CRS, SPID, CIE</b> |
|                                                                                                    | Ricorda che, nel caso di chiusura accidentale di questa pagina o per altri<br>problemi legati alla connessione, hai 20 minuti di tempo per rientrare e<br>proseguire senza perdere la priorità acquisita.   |
| Orario stimato per accedere alla pagina di compilazione: <b>13:27</b><br>Potrai accedere al servizio in: <b>Meno di un minuto</b>                                              | VAI ALLA COMPILAZIONE                                                                                                    |

#### 2. Struttura della domanda

La prima stazione del percorso di creazione della domanda si compone della sezione **Compila DATI** e della sezione **Inserisci ALLEGATI**.

| Istanza in compilazione<br>Ultima operazione: giovedì 26 magg | <b>e: 348786</b><br>jio 2022 11:20:18 |            |                       |
|---------------------------------------------------------------|---------------------------------------|------------|-----------------------|
| Compila                                                       | →<br>prosegui                         | Controlla  | Convalida e Trasmetti |
|                                                               | Compila da                            | ati        |                       |
| DATI GENERALI                                                 |                                       | Compila D/ |                       |

Il compilatore (legale rappresentante o delegato), clicca su *Compila Dati*, entra nella sezione <u>Tipo soggetto</u> e sceglie la tipologia di soggetto beneficiario (Produttore, Coproduttore, Produttore esecutivo) nonché la tipologia di impresa richiedente il contributo (Iscritta al Registro imprese FVG o Altro).

| PAGINE DA COMPILARE:                                                                                                    | Impresa richiedente                                                                                                    |
|----------------------------------------------------------------------------------------------------|----------------------------------------------------------------------------------------------------|
| 1.1. Tipo soggetto                                                                                                    | IN QUALITÀ DI *                                                                                                    |
| 12 Annarafica vichiadanta                                                                                                    | - Seleziona una voce -                                                                                                    |
| 1.2. Andgranica inclinemente                                                                                                    | - Seleziona una voce -                                                                                                    |
| 1.3. Legale rappresentante                                                                                                    | PRODUTTORE                                                                                                    |
| 1.4. Descrizione dei progetto                                                                                                    | COPRODUTTORE                                                                                                    |
| 1.5. Piano finanziario                                                                                                    | DECOUTTORS SERVICE                                                                                                    |
| 16 Coordinate baorarie                                                                                                    | HOUDITORE ESECTIVO                                                                                                    |
|                                                                                                    | Scegli il Tipo soggetto e premi Salva e Continua per proseguire                                                                                                   |
|                                                                                                    | Scegli il Tipo soggetto e premi Salva e Continua per proseguire                                                                                                   |
|                                                                                                    | Scegli il Tipo soggetto e premi Salva e Continua per proseguire TIPO SOGGETTO *  - Seleziona una voce -                                                           |
|                                                                                                    | Scegli il Tipo soggetto e premi Salva e Continua per proseguire TIPO SOGGETTO * - Seleziona una voce Seleziona una voce -                                         |
| 1.6. Coordinate bancarie     1.4. Descrizione del progetto     1.5. Piano finanziario     1.6. Coordinate bancarie     1.7. Referente     1.8. Chiudi compilazione | Scegli il Tipo soggetto e premi Salva e Continua per proseguire  TIPO SOGGETTO *  - Seleziona una voce -  - Seleziona una voce - Iscritto al Registro imprese FVG |

# 3. Specificità della domanda di un soggetto attivo iscritto al Registro imprese FVG

Il compilatore (legale rappresentante o delegato di un'impresa attiva iscritta al Registro imprese FVG) inserisce il **codice fiscale** dell'impresa. Il sistema ricerca nella banca dati regionale, alimentata dal Registro imprese, i **dati della sede legale** e popola automaticamente quasi tutti i campi, compresi gli **ATECO**. Restano da digitare/selezionare telefono, mail, dimensione impresa e scadenza dell'esercizio finanziario.

| 225   | FASE.<br>DOMANDA DI CONTRIBUTO | STRAZA DATI GENERALI<br>408254 435814                                 |
|-------|--------------------------------|-----------------------------------------------------------------------|
| < α   | OMPILA Dati generali           |                                                                       |
|       |                                |                                                                       |
|       |                                | PAG. PRECEDENTE SALVA SALVA E CONTINUA                                |
| PAGIN | E DA COMPILARE:                | Inserisci il codice fiscale o la partita iva e premi Salva e Continua |
|       | 1.1. Tipo soggetto             | per proseguire                                                        |
|       | 1.2. Richiedente               | CODICE FISCALE O PARTITA IVA *                                        |
|       | 1.3. Anagrafica richiedente    |                                                                       |
|       | 1.4. Legale rappresentante     |                                                                       |
|       | 1.5. Descrizione del progetto  | (*) I campi contrassegnati con l'asterisco sono obbligatori           |

|                               |                                                             | PA                   | AG. PRECEDENTE SALVA | SALVA E CON | TINUA |  |
|-------------------------------|-------------------------------------------------------------|----------------------|----------------------|-------------|-------|--|
| PAGINE DA COMPILARE:          | Richiedente (Iscritto al Registro imprese FVG)              |                      |                      |             |       |  |
| 📝 1.1. Tipo soggetto          | DENOMINAZIONE *                                             |                      |                      |             |       |  |
| 1.2. Richiedente              | STARHOTELS SPA                                              |                      |                      |             |       |  |
| 1.3. Anagrafica richiedente   | CODICE FISCALE*                                             |                      |                      |             |       |  |
| 1.4. Legale rappresentante    | 03360930154                                                 |                      |                      |             |       |  |
| 1.5. Descrizione del progetto | PARTITA WA                                                  |                      |                      |             |       |  |
| 1.6. Plano finanziario        | 03360930154                                                 |                      |                      |             |       |  |
| 1.8. Referente                | FORMA GUIRIDICA                                             |                      |                      |             |       |  |
| 1.9. Chiudi compilazione      | SOCIETA: PER AZIONI                                         |                      |                      |             |       |  |
| ALL ALCONOMICAL AND A         | DATA ISCRIZIONE AL REGISTRO IMPRESE                         | DATA DI COSTITUZIONE |                      |             |       |  |
|                               | III 19/02/1996                                              | iii 26/01/1977       |                      |             |       |  |
|                               |                                                             | NUM CHICO            |                      |             |       |  |
|                               | VIA TURATI FILIPPO                                          | 29                   |                      |             |       |  |
|                               | Provide Table                                               | operance             |                      |             |       |  |
|                               | Milans                                                      | MI                   |                      |             |       |  |
|                               |                                                             | (oran et al.         |                      |             |       |  |
|                               | CAP 20121                                                   | LOCALITA             |                      |             |       |  |
|                               |                                                             |                      |                      |             |       |  |
|                               | ILLEFORD*                                                   | EMAIL"               |                      |             |       |  |
|                               |                                                             | 194.<br>             |                      |             |       |  |
|                               | INDIRIZZO SITO WEB                                          |                      |                      |             |       |  |
|                               | DIMENSIONE IMPRESA *                                        |                      |                      |             |       |  |
|                               | - Seleziona una voce -                                      |                      |                      |             |       |  |
|                               | FINE ESERCIZIO CONTABILE (GG/MM) * 👔                        |                      |                      |             |       |  |
|                               | - Seleziona una voce -                                      |                      |                      |             |       |  |
|                               | Codice Ateco della sede legale                              |                      |                      |             |       |  |
|                               | CODICE ATECO                                                |                      | IMPORTANZ            | ă.          |       |  |
|                               | 55.1 Alberghi e strutture simili                            |                      | Primaria             | di impresa  | ×     |  |
|                               | 55.1 Alberghi e strutture simili                            |                      | Primaria             |             | ×     |  |
|                               | 41.2 Costruzione di edifici residenziali e non residenziali |                      | Seconda              | na          | ~     |  |

La dimensione dell'impresa va selezionata dal menu proposto dal sistema, con riferimento alla definizione comunitaria di cui all'Allegato I al regolamento UE n. 651/2014 che prevede i seguenti parametri di cui tener conto <u>sommando i</u> <u>valori dell'impresa con quelli delle sue associate e collegate.</u> Per rientrare in una determinata fascia dimensionale, il parametro occupazionale (unità lavorative annue) e quello finanziario/patrimoniale (va scelto quello più favorevole tra fatturato e attivo di bilancio) devono rientrare entrambi nei limiti previsti per la fascia.

| Dimensione      | Occupati (tenuto conto delle<br>imprese associate e collegate) | Fatturato o attivo di bilancio (tenuto conto dell<br>imprese associate e collegate) |           |
|-----------------|----------------------------------------------------------------|-------------------------------------------------------------------------------------|-----------|
| Microimpresa    | 0-9                                                            | Max 2 ML                                                                            | Max 2 ML  |
| Piccola impresa | 10-49                                                          | Max 10 ML                                                                           | Max 10 ML |
| Media impresa   | 50-249                                                         | Max 50 ML                                                                           | Max 43 ML |

Nella sezione riservata ai dati del Legale rappresentante, il sistema popola in modo automatico codice fiscale, nome, cognome e incarico del legale rappresentante risultante da visura camerale.

|                                                                              |                               |                               |           |        | PAG. PRE | CEDENTE  | SALVA        | AVANT |
|------------------------------------------------------------------------------|-------------------------------|-------------------------------|-----------|--------|----------|----------|--------------|-------|
| GINE DA COMPILARE:                                                           | Legale rappresent             | ante risultante da            | visura ca | merale |          |          |              |       |
| 1.1. Tipo soggetto                                                           | CODICE FISCALE                | COGNOME                       |           | NOME   |          | INCARICO |              |       |
| <ul> <li>1.2. Richiedente</li> <li>1.3. Anagrafica richiedente</li> </ul>    | NNTNTI76Z10Z769N              | NONTIU                        | •         | ANITA  | •        | AMMIN    | IISTRATORE L | INICO |
| 1.4. Legale rappresentante                                                   |                               |                               |           |        |          |          |              |       |
| 1.5. Unità locale dove viene<br>svolta l'attività                            | (*) I campi contrassegnati cr | on l'asterisco sono obbligato | əri       |        |          |          |              |       |
| 1.6. Attività esercitata                                                     |                               |                               |           |        |          |          |              |       |
|                                                                              |                               |                               |           |        |          |          |              |       |
| 1.7. Coordinate bancarie                                                     |                               |                               |           |        |          |          |              |       |
| 1.7. Coordinate bancarie<br>1.8. Referente                                   |                               |                               |           |        |          |          |              |       |
| 1.7. Coordinate bancarie     1.8. Referente     1.9. Impegni e dichiarazioni |                               |                               |           |        |          |          |              |       |

Nel caso di compilazione autonoma da parte del legale rappresentante dell'impresa, il compilatore può:

- ritrovare il suo nominativo nella sezione sopraindicata, e proseguire con la compilazione della domanda, oppure
- non ritrovare il suo nominativo nella sezione sopraindicata, rispondere No alla domanda posta e confermare il titolo di legale rappresentante con la domanda/risposta successiva. Il sistema a questo punto riporterà automaticamente i dati prelevati da Spid (o altro mezzo di autenticazione) e il compilatore potrà proseguire con la compilazione della domanda di contributo.

|                                                                                                    |                                                                                    |                                   |                           |                           | PAG. PRECEDENTE | SALVA    | SALVA E CONTINUA |
|----------------------------------------------------------------------------------------------------|------------------------------------------------------------------------------------|-----------------------------------|---------------------------|---------------------------|-----------------|----------|------------------|
| PAGINE DA COMPILARE:                                                                                     | Legale rappresenta                                                                 | nte risultante da v               | isur <mark>a c</mark> ame | rale                      |                 |          |                  |
| I.1. Tipo soggetto                                                                                       | CODICE FISCALE                                                                     | COGNOME                           |                           | NOME                      |                 | INCARICO |                  |
| <ul> <li>1.2. Richiedente</li> <li>1.3. Anagrafica richiedente</li> </ul>                                | BBRLB432B43D612A                                                                   | EABRE                             | •                         | ELISA                     |                 | AMMINI   | STRATORE UNICO   |
| 📝 1.4. Legale rappresentante                                                                             | Controllo legale rap                                                               | opresentante                      |                           |                           |                 |          |                  |
| 1.5. Descrizione del progetto     1.6. Piano finanziario     1.7. Coordinate bancarie     1.8. Referente | II legale rappresentante cl<br>SI ® NO<br>Sei tu II legale rappresent<br>® SI © NO | he firmerà la domanda è<br>ante?* | presente nella            | sezione so <mark>p</mark> | prastante? *    |          |                  |
| 1.9. Chiudi compilazione                                                                                 |                                                                                    |                                   |                           |                           |                 |          |                  |
| 1.9, L'hudi compilazione.                                                                                | Dati del Legale rapi                                                               | presentante                       | NOME *                    |                           | NOME *          |          |                  |

Se il compilatore è il soggetto delegato, il sistema popola automaticamente i campi relativi al legale rappresentante ma dà la possibilità di inserire altri nominativi nel caso in cui la lista sia incompleta.

|        |                                                                        |                                                    |                              |                  |             | PAG. PRECEDENTE | SALVA    | SALVA E CONTINUA |
|--------|------------------------------------------------------------------------|----------------------------------------------------|------------------------------|------------------|-------------|-----------------|----------|------------------|
| PAGINE | DA COMPILARE:                                                          | Legale rappresenta                                 | nte risultante da v          | risura came      | rale        |                 |          |                  |
| V      | 1.1. Tipo soggetto                                                     | CODICE FISCALE                                     | CODICE FISCALE COGNOME NOME  |                  | NOME        |                 | INCARICO |                  |
| 1      | 1.2. Richiedente<br>1.3. Anagrafica richiedente                        | BBRLB432B43D612A                                   | EABRE                        |                  | ELISA       | ,               | AMMINI   | STRATORE UNICO   |
|        | 1.4. Legale rappresentante                                             | Controllo legale rappresentante                    |                              |                  |             |                 |          |                  |
|        | 1.5. Descrizione del progetto<br>1.6. Piano finanziario                | II legale rappresentante c<br>○ SI 🔹 NO            | he firmerà la domanda è      | presente nella : | ezione sopr | astante? *      |          |                  |
|        | 1.7. Coordinate bancarie<br>1.8. Referente<br>1.9. Chiudi compilazione | Sei tu il legale rappresentante? *<br>O SI • NO    |                              |                  |             |                 |          |                  |
|        |                                                                        | Dati del Legale rap                                | presentante                  |                  |             |                 |          |                  |
|        |                                                                        | COGNOME *                                          |                              |                  | NOME *      |                 |          |                  |
|        |                                                                        | Seleziona identificativo fi<br>O ITALIAND O ESTERD | icale *                      |                  |             |                 |          |                  |
|        |                                                                        | DATA DI NASCITA *                                  |                              |                  | O FEMM      | IINA O MASCHIO  |          |                  |
|        |                                                                        | COMUNE O STATO ESTERO D                            | DI NASCITA *                 |                  |             |                 |          |                  |
|        |                                                                        |                                                    |                              |                  |             |                 |          |                  |
|        |                                                                        | (*) I campi contrassegnati co                      | n l'asterisco sono obbligato | i                |             |                 |          |                  |

Il percorso di compilazione prosegue al capitolo 5.

#### 4. Specificità della domanda nel percorso di compilazione ALTRO

<u>Il percorso ALTRO è il percorso di compilazione riservato alle imprese non iscritte al Registro imprese FVG</u>. Non avendo a disposizione i dati d'impresa perché non presenti nella banca dati regionale, nella sezione <u>Anagrafica</u> <u>richiedente</u>, il compilatore (titolare o delegato) compilerà <u>tutti i campi</u> della videata.

Anche nella sezione Legale rappresentante verrà richiesto l'inserimento manuale dei dati.

# 5. Completamento domanda per tutti i soggetti

| JE DA COMPILARE:                                                                    | sesenzione dei progetto                                      |                      |                          |                       |                |  |
|-------------------------------------------------------------------------------------|--------------------------------------------------------------|----------------------|--------------------------|-----------------------|----------------|--|
| 1.1. Tipo soggetto                                                                  | TITULU DEL PROGETTO *                                        |                      |                          |                       |                |  |
| 1.3. Anagrafica richiedente                                                         | CATEGORIA *                                                  |                      |                          |                       |                |  |
| 🖞 1.4. Legale rappresentante                                                        | - Seleziona una voce -                                       |                      |                          |                       | ,              |  |
| 1.5. Descrizione del progetto                                                       | Seleziona una voce -     OPERA SERIALE DI FINZIONE O DOCUMEN | VTARIA CON DURATA CO | MPLESSIVA MININ          | AA DI 90 MINUTI       |                |  |
| 1.6. Plano finanziario                                                              | OPERA DI FINZIONE CON DURATA MINIMA                          | A 52 MINUTI          |                          |                       |                |  |
|                                                                                     | DOCUMENTARIO                                                 |                      |                          |                       |                |  |
| ] 1.9. Chiudi compilazione                                                          | GIORNATE DI RIPRESA TOTALI *                                 | SIGRNATE DI PREPA    | RAZIONE DREVISTE IN EVIS |                       |                |  |
|                                                                                     | numero                                                       | numero               |                          | numero                |                |  |
|                                                                                     | DATA PREVISTA INIZIO RIPRESE IN FVG *                        |                      | DATA PREVISTA FI         | NE RIPRESE IN FVG * 👩 |                |  |
|                                                                                     | i gg/mm/aaaa                                                 |                      | 🗰 gg/mm/a                | aaa                   |                |  |
|                                                                                     | Adesione a protocollo Green Film o equivale                  | nte *                |                          |                       |                |  |
|                                                                                     | OSI ONO                                                      |                      |                          |                       |                |  |
|                                                                                     | REGISTA (COGNOME E NOME) *                                   |                      |                          |                       |                |  |
|                                                                                     |                                                              |                      |                          |                       |                |  |
|                                                                                     |                                                              |                      |                          |                       |                |  |
|                                                                                     |                                                              |                      |                          | PAG. PRECEDENTE       | SALVA AVANTI   |  |
| NE DA COMPILARE:                                                                    | Piano finanziario (indicare                                  | i totali delle mad   | rovoci)                  |                       |                |  |
| 🖌 1.1. Tipo soggetto                                                                | ELENCO FINANZIAMENTI                                         |                      |                          | IMPORTO               |                |  |
| 1.2. Richiedente                                                                    | 1. FINANZIAMENTO PUBBLICO NA                                 | ZIONALE              |                          | 1000                  |                |  |
| <ul> <li>1.3. Anagranica richiedente</li> <li>1.4. Legale rappresentante</li> </ul> |                                                              | SSOCIATI (ITALIANE)  |                          | gumanac 0             | 0              |  |
| <ul> <li>1.5. Descrizione del progetto</li> <li>1.6. Piano finanziario</li> </ul>   |                                                              | 550CIATI (TALIAN)    |                          |                       | -              |  |
| 1.7. Coordinate bancarie                                                            | S. COPRODUTIORIESTERI                                        |                      |                          | 4000                  |                |  |
|                                                                                     | 4. APPORTO FINANZIARIO DI TERZI PRIVATI                      |                      |                          | numero es. 0          | numero es. 0,0 |  |
| 1.9. Chiudi compilazione                                                            | 5. PREVENDITE ITALIA                                         |                      |                          | numero es. 0          | numero es. 0,0 |  |
|                                                                                     | 6. PREVENDITE ESTERO                                         |                      |                          | numero es. 0          | numero es. 0,0 |  |
|                                                                                     | 7. MINIMO GARANTITO ITALIA                                   |                      |                          | numero es. 0          | numero es. 0,0 |  |
|                                                                                     | B. MINIMO GARANTITO ESTERO                                   |                      |                          | numero es. 0          | 0              |  |
|                                                                                     |                                                              |                      |                          |                       |                |  |
|                                                                                     |                                                              | Totale finanziar     | nenti confermati *       |                       | 5000,0         |  |
|                                                                                     | Preventivo di spesa FVG (co                                  | osti copia campi     | one)                     |                       |                |  |
|                                                                                     | SPESE                                                        | TOTALI               |                          | IN FVG                |                |  |
|                                                                                     | Totale Costi Sopra la Linea                                  | 1000,00              |                          | numero es. C          | ,00            |  |
|                                                                                     | Totale Costi Sotto la Linea                                  | 5000,00              |                          | numero es. 0          | ,00            |  |
|                                                                                     |                                                              |                      |                          |                       |                |  |
|                                                                                     |                                                              | totale Costi Sopr    | a e Sotto la Linea       | 4                     | 6000,0         |  |
|                                                                                     |                                                              |                      |                          | -                     |                |  |
|                                                                                     |                                                              |                      |                          | PAG. PRECEDENTE       | SALVA AVANTI   |  |
| NE DA COMPILARE:                                                                    | Coordinate bancarie                                          |                      |                          |                       |                |  |
| 🚺 1.1. Tipo soggetto                                                                | IBAN *                                                       |                      |                          |                       |                |  |
| 🚺 1.2. Richiedente                                                                  | IT99C1234567890223456789012                                  |                      |                          |                       |                |  |
| 🔏 1.3. Anagrafica richiedente                                                       | INTESTATO A *                                                |                      |                          |                       |                |  |
| 1.4. Legale rappresentante                                                          | Produzioni3001                                               |                      |                          |                       |                |  |
| 1.5. Descrizione del progetto     1.6. Piano finanziario                            | ISTITUTO DI CREDITO *                                        |                      |                          |                       |                |  |
| 1.7. Coordinate bancaria                                                            | Banca 1                                                      |                      |                          |                       |                |  |
| and some and the second life                                                        | AGENZIA                                                      |                      |                          |                       |                |  |
| A Heterente                                                                         |                                                              |                      |                          |                       |                |  |
| <ul> <li>1.8. Heferente</li> <li>1.9. Chiudi compilazione</li> </ul>                |                                                              |                      |                          |                       |                |  |
| <ul> <li>1.8. Heterente</li> <li>1.9. Chiudi compilazione</li> </ul>                | BIC/SWIFT                                                    |                      |                          |                       |                |  |
| 1.8. Heferente     1.9. Chiudi compilazione                                         | BIC/SWIFT                                                    |                      |                          |                       |                |  |

Nella sezione **Descrizione del progetto** il compilatore inserisce i dati relativi al progetto fra cui la tipologia di produzione cinematografica/audiovisiva da realizzare.

Nella sezione **Piano finanziario** il compilatore inserisce gli importi previsionali di spesa (le specifiche voci di spesa sono quelle dettagliate nell'art. 8 del Regolamento).

Nella sezione <u>Coordinate bancarie</u> il compilatore digita i dati del conto corrente su cui sarà versato il contributo.

Nella sezione **Referente** il compilatore ha la possibilità di inserire i dati di un soggetto di riferimento con cui l'Amministrazione può interloquire in caso di necessità.

La compilazione si chiude cliccando su Conferma e Procedi, che rimandano il compilatore al percorso principale.

#### 6. Allegati da caricare a sistema e chiusura compilazione

Cliccando sull'icona Inserisci Allegati il compilatore accede alla sezione dove caricare i seguenti documenti:

| Istanza in compilazione: 195150<br>Ultima operazione: giovedi 11 marzo 2021 1833.06 | CONVALIDA E TRASMETTI<br>ENTRO LE ORE 20:00 di 30/11/2020, non sono ammesse le domande f                                                                                     | uori termini.                                                          |
|-------------------------------------------------------------------------------------|----------------------------------------------------------------------------------------------------|------------------------------------------------------------------------|
| Compila                                                                             | →<br>prosegui                                                                                                    | Convalida e Trasmetti                                                  |
|                                                                                     | Compila dati                                                                                                    |                                                                        |
| DATI GENERALI<br>SEZIONE N. 214491                                                  | Com<br>Creata da me: 26/02/20.                                                                                                    | Inserisci ALLEGATI<br>21 12/09/48 Modificata darme 11/09/2021 18:33:66 |
|                                                                                     |                                                                                                    |                                                                        |
| PAGINE DA COMPILARE:           I.1 Inserisci allegati           1.2 Conferma dati   | copia documento di identità del legale rappresentante<br>(art. 9, c. 3, lett. b) N.B. LA DIMENSIONE DEL TOTALE<br>DEGLI ALLEGATI NON PUO' SUPERARE<br>COMPLESSIVAMENTE 50 MB | FORMATO FILE 0 CARICA<br>PDF Caricati                                  |
|                                                                                     | sinossi, trattamento o sceneggiatura come da regolamento (art. 9, c. 3, lett. c)                                                                                             | FORMATO FILE: 0 CARICA<br>PDF Caricati                                 |
|                                                                                     | SOLO PER LE OPERE SERIALI almeno 2 soggetti di<br>puntata e la sceneggiatura di una (art. 9, c. 3, lett. d)                                                                  | FORMATO FILE 0 CARICA<br>PDF Caricati                                  |
|                                                                                     | profilo breve, cv e note di produzione (art. 9, c. 3, lett.<br>e)                                                                                                    | PORMATO FILE 0 CARICA<br>PDF Caricati                                  |
|                                                                                     | profilo breve, cv e note di regia (art. 9, c. 3, lett. f)                                                                                                    | FORMATO FILE: 0 CARICA<br>PDF Caricati                                 |
|                                                                                     | copia eventuali accordi di distribuzione come da regolamento (art. 9, c. 3, lett. g)                                                                                         | FORMATO FILE 0 CARICA<br>PDF Caricati                                  |
|                                                                                     | copia di eventuali contratti con interpreti come da regolamento (art. 9, c. 3, lett. h)                                                                                      | PORMATO FILE 0 CARICA<br>PDF Caricati                                  |
|                                                                                     | eventuale contratto di opzione o acquisto diritti (art. 9,<br>c. 3, lett. i)                                                                                                 | FORMATO FILE 0 CARICA<br>PDF Caricati                                  |

- copia del documento d'identità del legale rappresentante (art. 9, c. 3, lett. b)
- sinossi, trattamento o sceneggiatura come da regolamento (art. 9, c. 3, lett. c)
- SOLO PER LE OPERE SERIALI almeno 2 soggetti di puntata e la sceneggiatura di una (art. 9, c. 3, lett. d)
- profilo breve, cv e note di produzione (art. 9, c. 3, lett. e)
- profilo breve, cv e note di regia (art. 9, c. 3, lett. f)
- copia eventuali accordi di distribuzione come da regolamento (art. 9, c. 3, lett. g)
- copia di eventuali contratti con interpreti come da regolamento (art. 9, c. 3, lett. h)
- eventuale contratto di opzione o acquisto diritti (art. 9, c. 3, lett. i)
- eventuali contratti di coproduzione (art. 9, c. 3, lett. j)
- piano finanziario dell'opera (file excel predisposto da FVGFC convertito in pdf) (art. 9, c. 3, lett. k)
- preventivo generale dei costi sostenuti in fvg (file excel predisposto da FVGFC convertito in pdf) (art. 9, c. 3, lett. I)
- eventuale dichiarazione contributo fondo regionale per l'audiovisivo (art. 9, c. 3, lett. m)
- eventuali documenti attestanti la concessione di contributi nazionali o internazionali (art. 9, c. 3, lett. n)
- documentazione attestante l'apporto societario diretto (vedi modulo fac simile scaricabile dal sito di FVGFC) (art. 9, c. 3, lett. o)
- relazione descrittiva progetto come da regolamento (fac-simile scaricabile dal sito di FVGFC) (art. 9, c. 3, lett. p)
- dichiarazione di impegno Green Film o equivalente (art. 9, c. 3, lett. q)
- altri materiali (link, storyboard, moodboard...) (art. 9, c. 3, lett. r)
- eventuale procura a soggetto delegato per la presentazione della domanda

#### NB. LA DIMENSIONE DEL TOTALE DEGLI ALLEGATI NON PUO' SUPERARE COMPLESSIVAMENTE 50 MB

# 7. Controlla la domanda

Il compilatore, dopo aver cliccato su *Prosegui*, potrà visualizzare la domanda confezionata dal sistema (cliccando sul tasto **Visualizza i dati**) e gli allegati caricati (cliccando sull'iconcina in corrispondenza di **Allegati a Dati generali**).

<u>Se è tutto **corretto**</u>, il compilatore cliccherà su *Conferma dati* e quindi ancora su *Prosegui*.

| Compila Controlla                                                                 | -><br>prosegui   | Convalida e Trasmetti |
|-----------------------------------------------------------------------------------|------------------|-----------------------|
| Cor                                                                               | trolla           |                       |
| Prima di confermare i dati , assicurati di aver inserito tutto correttamente tran | nite la funzione |                       |
| Consulta i documenti caricati:                                                    |                  |                       |
| Allegati a Dati generali n. 37121                                                 |                  |                       |
| CONFERMA DATI                                                                     |                  |                       |

Se i dati NON sono corretti, il compilatore tornerà indietro:

- cliccando prima sul tasto Modifica eventualmente presente nella videata (nel caso avesse, anche inavvertitamente, già confermato i dati),
- poi sulla prima stazione Compila (quella con la spunta verde),
- rientrerà nella sezione da modificare (Compila dati oppure Inserisci allegati)
- nell'ultima voce di menu *Chiudi compilazione* cliccherà su *Modifica* per poi spostarsi nelle sottosezioni del menu dove riterrà di correggere quanto precedentemente inserito.

| Compila Controlla                                                                                                    | →<br>prosegui<br>Convalida e Trasmetti                                                                                                    |                                              |
|----------------------------------------------------------------------------------------------------|----------------------------------------------------------------------------------------------------|----------------------------------------------|
|                                                                                                    | Controlla                                                                                                    |                                              |
| l dati raccolti sono stati confermati in data:<br><b>domenica 14 marzo 2021 20:18:02</b><br>Ora puoi proseguire con la convalida e la trasmissione. | FASE     FASE     DOMANDA DI CONTRIBUTO     KOD468     A35030                                                                                                    |                                              |
|                                                                                                    | COMPILA Dati generali                                                                                                    |                                              |
| Consulta i documenti caricati:                                                                                                    | Chiudi compilazione                                                                                                    | PAG, PRECEDENTE PROCEDI                      |
| Per poter modificare i dati acquisiti, abilite la MODIFICA                                                                                          | Image: Second Second Secon | oletare il percorso fino al TRASMETTI finale |
|                                                                                                    | <ul> <li>✓ 1.5. Descrizione del progetto</li> <li>✓ 1.6. Pano finanziario</li> <li>✓ 1.7. Coordinate bancarie</li> <li>✓ 1.8. Referente</li> <li>✓ 1.9. deferente</li> </ul>                                                                                                    |                                              |
|                                                                                                    | 1.5. Critida compliazione                                                                                                    |                                              |

### 8. Sottoscrizione della domanda e trasmissione

Nell'ultima sezione **Convalida e Trasmetti** il compilatore, dopo aver completato l'inserimento dei dati richiesti, potrà sottoscrivere la domanda cliccando su *Convalida e Trasmetti*.

Il sistema invierà entro pochi istanti una **mail di notifica** all'indirizzo indicato nella videata di convalida (se la mail non dovesse pervenire, si invita a contattare l'Assistenza tecnica ai riferimenti indicati nel prossimo capitolo 9).

|                                                                | 1                                                                                    | ×                                                                                                    | 0                                                                                                    |      |
|----------------------------------------------------------------|--------------------------------------------------------------------------------------|----------------------------------------------------------------------------------------------------|----------------------------------------------------------------------------------------------------|------|
|                                                                | Comelia                                                                              | Controlla                                                                                                    | Convalida e Trasmetti                                                                                  |      |
|                                                                |                                                                                      | Convalida e tras                                                                                                    | metti                                                                                                  |      |
| Cliccando :<br>dell'articol<br>Dopo la so                      | sul tasto "Convalida e tr<br>o 65, comma 1, lett. b) o<br>ittoscrizione e la trasmit | asmetti" l'istanza si considera presentata pe<br>lei Codice dell'Amministrazione digitale (D.1,<br>ssione, potrai trovare la tua domanda nella s | r via telematica all' Amministrazione competente ai s<br>5. n. 82/2005).<br>ezione "Domande trasmesse" | ensi |
| II sottoscritt                                                 | o, (verifica e completa i                                                            | tuoi dati)                                                                                                    |                                                                                                    |      |
| CODICE FIS                                                     | CALE                                                                                 |                                                                                                    |                                                                                                    |      |
| N3NINA                                                         | 42568L424N                                                                           |                                                                                                    |                                                                                                    |      |
| NOME*                                                          | COGNOME*                                                                             | IN QUALITA DI*                                                                                                    |                                                                                                    |      |
|                                                                |                                                                                      | Scegii                                                                                                    |                                                                                                    |      |
| CHIEDE di ar                                                   | codare ai matrituti sull                                                             | a legge regionale 31/2005 art 9 r. 2 e relatio                                                                                                   | en reenlaments di attu                                                                                 | i    |
| PLUTTER PLUE                                                   | o delle produzioni audio                                                             | visive a valere sullo stanziamento denomina                                                                                                    | to "Film Fund" asseg                                                                                   |      |
| dello svilupp                                                  | tà dei dati e delle inform                                                           | azioni conferiti.                                                                                                    | 2088 acto deleñaro                                                                                     |      |
| dello svilupp<br>responsabilit                                 |                                                                                      | mune is clean to diference clean adollar of                                                                                                    | Patta also visit and indicated in the constitution of                                                  |      |
| dello svilupp<br>responsabilit                                 | the second second second second second second                                        | evere la nicevusa ul crasmissione relaciva ar                                                                                                    | atto che stal per sottoscrivere e trasmettere                                                          |      |
| dello svilupp<br>responsabili<br>Inserisci un i                | indirizzo e-mail dove ric                                                            |                                                                                                    |                                                                                                    |      |
| dello svilupp<br>responsabilit<br>Inserisci un l<br>LA TUA EM  | Indirizzo e-mail dove no<br>Alla                                                     |                                                                                                    |                                                                                                    |      |
| dello svilupp<br>responsabilit<br>Inserisci un i<br>LA TUA EMA | indirizzo e-mail dove no<br>Alt:                                                     | >                                                                                                    |                                                                                                    |      |

Si invita a completare la compilazione (comprensiva del caricamento degli allegati) e a trasmettere la domanda di contributo entro le 24 ore antecedenti la scadenza per la presentazione, al fine di evitare eventuali inconvenienti connessi alla concentrazione delle richieste negli ultimi istanti di apertura dei termini.

Si evidenzia che <u>non saranno opponibili alla mancata trasmissione della domanda nei termini previsti eventuali</u> <u>problemi</u> tecnici legati a disservizi di rete ovvero a indisponibilità di servizi forniti da terzi e indipendenti dall'Amministrazione regionale.

#### 9. Assistenza tecnica

È possibile richiedere assistenza tecnica ad Insiel ai seguenti recapiti, precisando il nome dell'applicativo per cui si richiede assistenza (Istanze On Line o, se in merito al sistema di accreditamento, LOGIN FVG):

- ⇒ Service Desk Insiel: 800 098 788 post selezione 4 e poi 2 (lun-ven 8.00 18.00)
- ⇒ e-mail Insiel: assistenza.gest.doc@insiel.it

Per eventuali difficoltà di accesso al sistema (LOGIN FVG) tramite business key, si raccomanda di utilizzare il browser integrato della chiavetta ove disponibile, come da indicazioni fornite dal fornitore della medesima. Il Service Desk è comunque a disposizione degli utenti per fornire ulteriore supporto, se necessario.